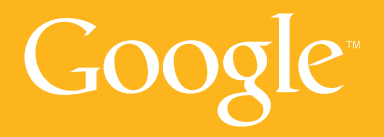

Guia para Iniciantes do Adwords

Edição Completa

#### Prezado Cliente,

Agradecemos o interesse em utilizar o Google AdWords em sua publicidade. Este guia pretende dar uma visão geral sobre:

- Navegação na conta
- Controle de gastos
- Alcance da publicidade
- Posicionamento dos anúncios
- Dicas de sucesso

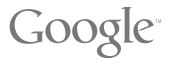

# SUMÁRIO

| Onde aparecem os anúncios do AdWords?         | 04 |
|-----------------------------------------------|----|
| Como navegar na conta do AdWords?             | 05 |
| Gerenciamento de campanhas                    | 06 |
| Diferença entre campanhas e grupo de anúncios | 08 |
| Relatório / Analytics / Minha Conta           | 10 |
| Quanto custa e como controlar gastos?         | 11 |
| Estimador de tráfego                          | 12 |
| Posição: quem é o primeiro colocado?          | 13 |
| Visualização de anúncio                       | 14 |
| Dicas de sucesso                              | 15 |

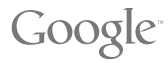

## ONDE APARECEM OS ANÚNCIOS DO ADWORDS?

Aparecem na página de resultados de resultados quando o internauta utiliza uma de suas palavras-chave ao pesquisar no Google.

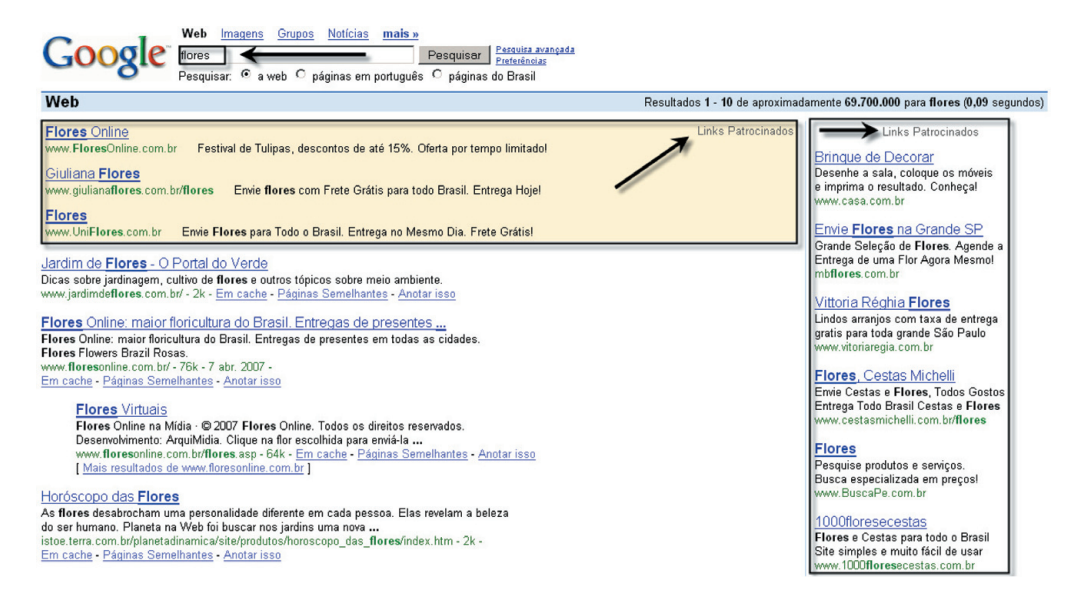

Desta mesma forma, seu anúncio aparece nos sites parceiros da Rede de Pesquisa, como o Terra.

Para aumentar o alcance dos seus anúncios é possível exibir anúncios de texto, imagens e vídeos em sites de assuntos variados, tais como Estadão, Baboo, Superdownloads, Omelete.com.br, Bolsa de Mulher, Guia da Praia, Consultor Jurídico, Gazeta Mercantil, JB Online, Universia e muito mais.

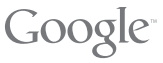

04

### COMO NAVEGAR NA CONTA DO ADWORDS?

A conta do AdWords está dividida em 4 guias:

- Gerenciamento de Campanhas
- Relatórios
- Analytics
- Minha conta

| Google                                                                                |                          |                          |                      |                             |                   |
|---------------------------------------------------------------------------------------|--------------------------|--------------------------|----------------------|-----------------------------|-------------------|
| Gerenciamento de campanhas                                                            | Relatórios               | Analytics                | Minha conta          |                             | Pesquisa avançada |
| <u>Visão Geral da conta   Resumo das car</u><br><u>Otimizador de sites:</u> Novidade! | npanhas   <u>Ferrame</u> | ntas   <u>Acompanh</u> : | amento de conversões | Pesquisar minhas campanhas: | Pesquisar         |

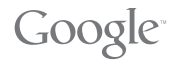

### GERENCIAMENTO DE CAMPANHAS

Visão Geral da conta

| Alertas e status Preferências de                                                                                                    | Desempenho da campanha                                                                                                    |
|----------------------------------------------------------------------------------------------------|----------------------------------------------------------------------------------------------------|
| ≪ Não há alertas ativos.                                                                                                    | Campanhas: Ativa: 2 Pausada: 2 Finalizada: 0                                                                                                    |
| Anúncios                                                                                                    | Todas as campanhas 💌 Último mês                                                                                                    |
| <ul> <li>Novidade! Inscreva-se para que alertas de texto SMS sobre sua conta do<br/>AdVords sejam enviados diretarmente para o celular .<br/><u>Faça a inscrição agora [Saba mais</u></li> <li>Novo! Veja onde seus anúncios apareceram na Rede de conteúdo.<br/>Visualize métricas de cada site, ofimize seu desempenho nas páginas de<br/>conteúdo o betneha maior transparência em suas campanhas com o<br/>Relatório de desempenho em sites.<br/>Saba mais</li> </ul> | t Total de cliques: 12 CPC médio: R\$0,25<br>Total de impressões: 2,213 CPM médio: R\$1,36<br>CTR total: 0,5% Custo total: R\$3,00<br>Todas as campanhas Mais relatórios<br>Custo Cliques Impressões CTR |
| Novos recursos do AdWords - 4 desde a última visualização<br>Ajuda e dicas Central de Ajuda -<br>A Ajuda aparecerá em uma janela separada.                                                                                                    | R\$1.60<br>R\$1.20<br>R\$0.80                                                                                                    |
| Otenha respontar sobre o AdWords que contém os termos<br>Perquisa da Ajuda<br>examples: relativo eu correspondência angla<br>E Como os anúncios são posicionados?<br>O que a contece se o meu oramento diário for inferior ao valor recomendado pelo<br>sistema do AdWords?<br>Posso obter uma fabura?                                                                                                    | R\$0.00<br>01/05/07 06/05/07 11/05/07 16/05/07 21/05/07 26/05/07 31/05/07                                                                                                    |

Ao acessar a sua conta, você é direcionado à página de Visão Geral da conta, que lista as campanhas e estatísticas em gráficos. Além disso, ao clicar no link Resumo das Campanhas no topo da página, você pode selecionar as campanhas e pausar, excluir e/ou retomar sua atividade.

| Tod<br>+ Cr | Todas as campanhas<br>+ Criar uma nova campanha : segmentada por palavra-chave   segmentada por site (?)<br>C 26 y Mar y 2007 y - 26 y Mar y 2007 y m |                                        |                                  |                |       |       |           |           |         |  |
|-------------|----------------------------------------------------------------------------------------------------|----------------------------------------|----------------------------------|----------------|-------|-------|-----------|-----------|---------|--|
| F           | Pausar Retornar Excluir Editar definições Personalizar colunas Mostrar todas as campanhas 💌                                                           |                                        |                                  |                |       |       |           |           |         |  |
|             | Nome da campanha                                                                                                    | Status atual                           | Orçamento atual [?]              | <u>Cliques</u> | Impr. | CTR   | CPC médio | CPM médio | Custo   |  |
|             | Meu blog                                                                                                    | Ativa<br>1 Grupos de anúncios pausados | R\$3,00 /dia                     | 0              | 1     | 0,00% |           |           | R\$0,00 |  |
|             | Festa Ateletico direito PUC-SP                                                                                                    | Ativa<br>1 Grupos de anúncios pausados | R\$3,00 /dia                     | 0              | 0     | -     | -         | -         | R\$0,00 |  |
|             | meu blog português                                                                                                    | Ativa                                  | R\$1,50 /dia                     | 0              | 0     | •     |           | -         | R\$0,00 |  |
|             | Campanha no. 1                                                                                                    | Pausada                                | [ R\$50,00 /dia ]                | 0              | 0     | -     | -         |           | R\$0,00 |  |
|             | Total - todas as 4 campanhas                                                                                                    | -                                      | R\$7,50 /dia<br>campanhas ativas | 0              | 1     | 0,00% |           |           | R\$0,00 |  |

AdWords

Google

### GERENCIAMENTO DE CAMPANHAS

Também é possível acessar as Ferramentas de sua conta. Elas auxiliam na resolução de problemas com seus anúncios e alterações de palavras-chave.

Nesta página você acessa seus Grupos de Anúncios clicando no nome da campanha. Para ver os textos de anúncio e as palavras-chave, clique no nome do seu Grupo de Anúncio e localize as respectivas guias.

Veja a estrutura:

Course de entineires etleties

| Grupo de anuncios, atietica                                                                                                    |                       |                               |               |       |        |              |         |                   |
|----------------------------------------------------------------------------------------------------|-----------------------|-------------------------------|---------------|-------|--------|--------------|---------|-------------------|
| Futebol, Volei, Natação<br>Faça esporte na universidadel<br>Conheça a Atletica-PUC Direito SP<br>www.aaa22deagosto.com.br/atletica<br>1 de 1 - visualizar todos | Ativo — <u>Pausar</u> | grupo de anúncios   Excluir : | grupo de anún | cios  | Ļ      | Ļ            |         | Ļ                 |
| 26/03/2007 Nattorar pariada                                                                                                    |                       |                               |               | - 4   | Resumo | Palavras-cha | ve Vari | ações de anúncios |
| Zorosizoor PAterar periodo                                                                                                    |                       |                               |               |       |        |              |         |                   |
| Personalizar colunas                                                                                                    |                       |                               |               |       |        |              |         |                   |
| Rede de anúncios                                                                                                    | Status                | Lance atual<br>CPC máx.       | Cliques       | Impr. | CTR    | CPC médio    | Custo   | Posição média     |
| Google + rede de pesquisa 🝘 .                                                                                                    | Habilitado            | Pré-definido R\$0,25 Editar   | 0             | 0     | -      | -            | R\$0,00 | -                 |
| Rede de conteúdo 🍘 🖉                                                                                                    | Habilitado            |                               | 0             | 0     | 2      | -            | R\$0,00 | -                 |
| Total                                                                                                    |                       |                               | 0             | 0     | -      | -            | R\$0,00 | -                 |

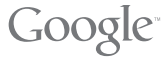

## DIFERENÇA ENTRE CAMPANHA E GRUPOS DE ANÚNCIOS

#### Campanha

Contêm vários grupos de anúncios: nível em que é definido o orçamento diário, escolha do idioma dos anúncios e local de exibição (por país, estados do Brasil ou outras). Também é possível determinar a data do término da publicação dos anúncios.

#### Grupos de Anúncios

Contêm um ou vários anúncios para uma lista de palavras-chave. O ideal é criar um grupo de anúncios temático para cada um dos seus produtos ou serviços. Por exemplo: roupas – crie um grupo para moda feminina e outro para moda masculina. Por palavras-cha Por sites

Lista depalavras-chav Anúncios

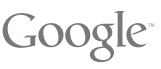

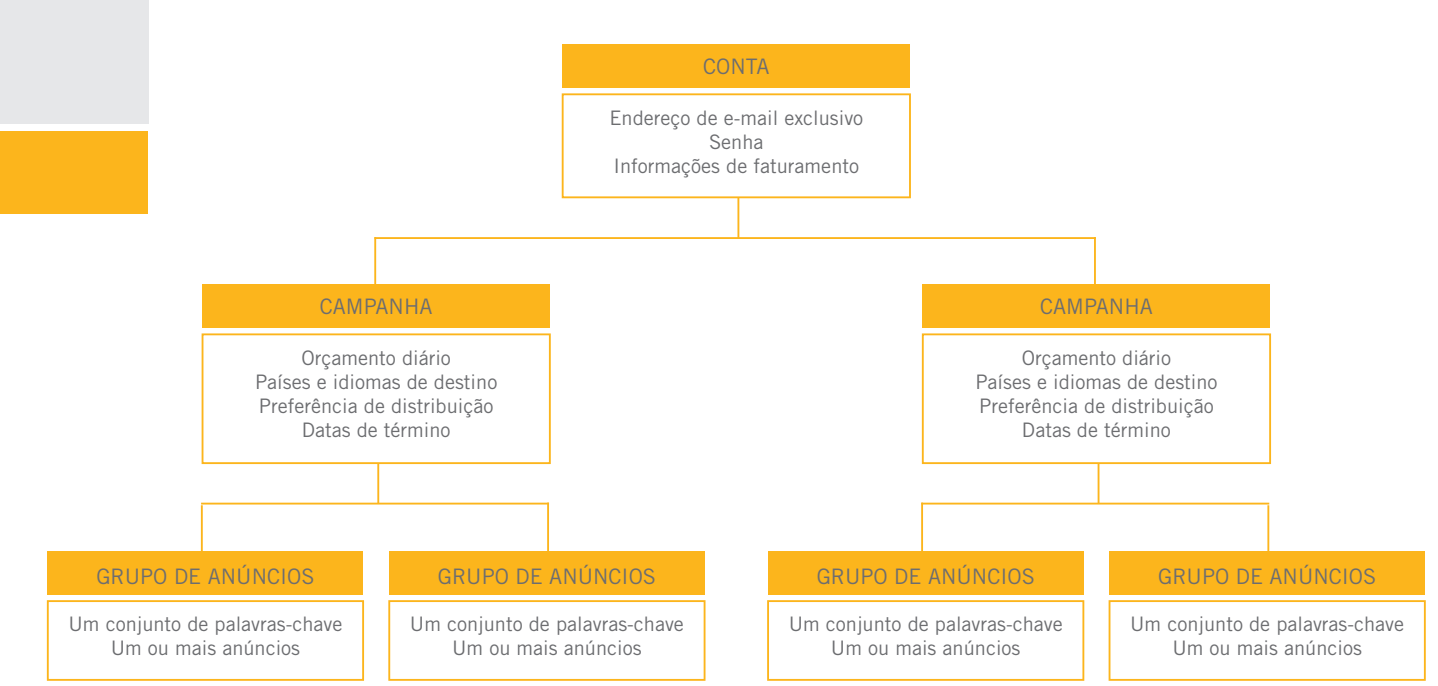

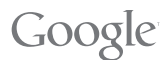

09

## RELATÓRIOS

Nesta página é possível criar e exportar relatórios de diferentes formatos com estatísticas dos seus anúncios em relação a conta, campanha, grupos de anúncios, textos, palavras-chave, entre outros.

Gráficos / Planilhas

#### **ANALYTICS**

Ferramenta exclusiva do AdWords para visualizar as estatísticas de navegação dos usuários no seu site. Para obter as informações, basta clicar na guia.

#### MINHA CONTA

Além de alterar informações pessoais e de faturamento, você pode ver o status de todos os pagamentos efetuados e checar o saldo pendente. Também é possível imprimir recibos com valor fiscal.

Nesta página você escolhe a opção de pagamento pós-pago com cartão de crédito, ou pagamento pré-pago com boleto bancário. Se escolher pagamento com boleto, seus anúncios são publicados depois que os créditos forem inseridos na sua conta, em cerca de 3 dias úteis.

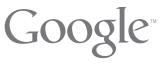

### QUANTO CUSTA E COMO CONTROLAR GASTOS?

Orçamento Diário

Define o valor máximo que você está disposto a gastar por dia em uma determinada campanha.

Não existe gasto mínimo. Você paga apenas pelos cliques efetuados no seu anúncio!

#### CPC ou CPM máximo

Em campanhas segmentadas por palavras-chave, você escolhe o valor máximo que está disposto a pagar por clique (CPC). Em campanhas segmentadas por site, você escolhe o valor máximo que está disposto a pagar por mil impressões (CPM).

O Assistente de Descontos do AdWords monitora automaticamente a concorrência e reduz o CPC ou o CPM real para que você pague apenas o necessário para manter a posição do anúncio.

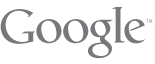

AdWords

11

## ESTIMADOR DE TRÁFEGO

Ferramenta para visualizar estimativas de cliques e custos que você poderia acumular por dia. O acesso é feito pela área de Ferramentas.

#### Estimador de tráfego

Obtenha estimativas de tráfego de novas palavras-chave sem ter que adicioná-las a uma conta ou utilizar o processo de inscrição do AdWords.

| 1. | Insira as palavras-chave, uma por cada linha:                           |                                                                   |
|----|-------------------------------------------------------------------------|-------------------------------------------------------------------|
|    |                                                                         | palavra-chave = correspondência ampla                             |
|    |                                                                         | [palavra-chave] = correspondencia exata                           |
|    |                                                                         | -palavra-chave = correspondência negativa                         |
|    |                                                                         |                                                                   |
|    |                                                                         |                                                                   |
|    | ]                                                                       |                                                                   |
|    | Definit CPCs individuais opcionais usando este formato:<br>keyword™0.25 |                                                                   |
| 2. | Selecione uma moeda. Insira um CPC máximo especi-                       | fico estimado ou deixe o campo em branco para fornecermos         |
|    | Beais do Brasil (BBL B\$)                                               |                                                                   |
|    | *O valor sugerido deve publicar os anúncios na posição superior 85% -   | das vezes.                                                        |
| 2  | Free Har sur annunte difeie (an sienen D. ) (sie an anti                |                                                                   |
| 3. | em branco para ver todos os clíques disponíveis                         | mativas para o valor que deseja gastar por dia, ou deixe o campo. |
|    |                                                                         |                                                                   |
|    |                                                                         |                                                                   |
| 4. | Selecionar segmentação.                                                 |                                                                   |
|    | a. Idioma b. Locais de destino                                          |                                                                   |
|    | Todos os idiomas 🔒 📀 Países e territórios -                             | escolha os países                                                 |
|    | Português C Regiões e cidades -                                         | escolha estados e regiões e/ou digite cidades                     |
|    | Alemão C Personalizada - digita                                         | e um raio e endereco ou coordenadas                               |
|    | Chinês (simplificado)                                                   |                                                                   |
|    | Coreano                                                                 |                                                                   |
|    |                                                                         |                                                                   |
|    | c. Países                                                               |                                                                   |
|    | Países e territórios disponíveis                                        | Paises e/ou territórios selecionados                              |
|    | l odos os países e territórios                                          | <b>^</b>                                                          |
|    | Alemanha Adicion                                                        | ar »                                                              |
|    | Austrália                                                               | over                                                              |
|    | Austria                                                                 |                                                                   |
|    | Brasil                                                                  |                                                                   |
|    |                                                                         | · · · · · ·                                                       |
| С  | ontinuar >                                                              |                                                                   |
| -  |                                                                         |                                                                   |

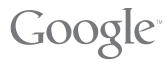

## POSIÇÃO: QUEM É O PRIMEIRO COLOCADO?

A posição do seu anúncio na página de resultados de busca do Google é determinada no leilão do AdWords, de acordo com Custo Por Clique (CPC) máximo da palavra-chave e pelo Índice de Qualidade do anúncio. Vários elementos influenciam este Índice, sendo que o principal é a Taxa de Cliques (CTR). Ou seja, quanto maior a quantidade de cliques em relação ao número de impressões, mais chances você tem de aparecer em primeiro lugar.

E a caixa amarela?

Para aparecer na caixa amarela, localizada no topo da página de resultados da busca, os parâmetros são os mesmos, porém o Índice de Qualidade do anúncio deve ser superior a um determinado limite. Isto é feito para premiar anúncios que possuem um desempenho excepcional no AdWords. Para melhorar sua posição, veja nossas Dicas de Sucesso.

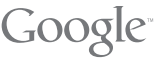

## VISUALIZAÇÃO DOS ANÚNCIOS

Além disso, você pode verificar se a exibição dos seus anúncios está acontecendo normalmente pela nossa Ferramenta de diagnóstico de anúncios. Basta acessar as ferramentas da conta ou ver pela lupa que aparece ao lado das palavras-chave.

| -             | Gerenciame                                                                  | nto de carr                                             | ipanhas                                          | Relatór                                            | rios                      | Analytics                       | Mint                     | ia conta                                             |                          |         |         |                         |                          | Pesquisa avan    |
|---------------|-----------------------------------------------------------------------------|---------------------------------------------------------|--------------------------------------------------|----------------------------------------------------|---------------------------|---------------------------------|--------------------------|------------------------------------------------------|--------------------------|---------|---------|-------------------------|--------------------------|------------------|
|               | são Geral da i<br>imizador de s                                             | conta   <u>Resu</u><br>ites: Novida                     | umo das car<br>del                               | mpanhas   Fe                                       |                           | s   <u>Acompanha</u>            | amento de                | conversões                                           |                          |         |         | panhas: [               |                          | Pesquisa         |
| Fe            | rramentas > I                                                               | erramenta                                               | a de diagné                                      | óstico de an                                       | úncios                    |                                 |                          |                                                      |                          |         |         |                         |                          |                  |
| F<br>Si<br>pa | erramenta<br>elecione uma<br>alavra-chave.                                  | de diagr<br>das opções                                  | nóstico d<br>a seguir pa                         | l <b>e anúncic</b><br>ira descobrir                | )s<br>por que os          | seus anúncio:                   | s não está               | io sendo exibidos na                                 | primeira pa              | ágina c | los res | ultados d               | e pesqui                 | sa de uma determ |
|               | <b>Opção 1: Ter</b> i<br>Jse esta opçã<br>erifique o stat<br>Isuários da Ca | mos e pará<br>o para que t<br>us do anúno<br>alifórnia. | <b>metros de</b><br>todos os an<br>cio para a pa | <b>pesquisa</b><br>úncios da su:<br>alavra-chave o | a conta ap:<br>com corres | areçam para u<br>pondência de l | m termo c<br>frase "cru: | e pesquisa específico<br>teiros pelo Havaí*, de      | o. Por exer<br>stinada a | mplo,   |         |                         |                          |                  |
|               |                                                                             | Palavra-cl                                              | have:                                            |                                                    |                           | -                               |                          |                                                      |                          |         |         |                         |                          |                  |
|               |                                                                             | Domínio Go                                              | ogle: www                                        | .google.com                                        | .br <<                    | por exemplo: froo               | gle.google.              | om, www.google.co.uk                                 |                          |         |         |                         |                          |                  |
|               | Idio                                                                        | oma de exib                                             | ição: Port                                       | uguês                                              |                           | •                               |                          |                                                      |                          |         |         |                         |                          |                  |
|               | Localiz                                                                     | ação do usi                                             | uário: 💽 I                                       | Geográfica:                                        | Brasil                    |                                 |                          | -                                                    |                          |         |         |                         |                          |                  |
|               |                                                                             |                                                         |                                                  | Enderse ID.                                        | Todas a                   | s regiões den                   | tro deste                | país 🗾                                               |                          |         |         |                         |                          |                  |
|               | 0                                                                           |                                                         |                                                  | znaereço iP.                                       |                           |                                 | P ormato:                | 2022.2002.2022.2022                                  |                          |         |         |                         |                          |                  |
| 01            | I/05/2007 a 31<br>(Utimo mês)<br>(01/05/2007                                | 1/05/2007                                               | Alterar per                                      | <u>fodo</u><br>Ir                                  |                           |                                 |                          | Resumo                                               | Palav                    | ras-ch  | ave     | Varia                   | ações de                 | anúncios         |
| P             | Adicionar palav                                                             | ras-chave: <u>/</u><br>ar Exclui                        | Adição rápid                                     | a   <u>Ferrament</u><br>mfigurações de l           | a de palavr               | as-chave                        | <u>Editar (</u>          | alavras-chave   Pesqu                                | uisar esta l             | ista    | Persor  | nalizar col<br>1 - 25 c | <u>unas</u><br>le 25 pal | avras-chave.     |
|               | Palavra-chav                                                                | 8                                                       | Status (?)                                       |                                                    |                           | Lance atual<br>CPC máx.         | Class                    | ar definições_<br>sificar por: Lance   UR            | <u>Cliques</u>           | Impr.   | CTR     | CPC<br>médio            | Custo                    | Posição<br>média |
|               | Total                                                                       | 1                                                       | Ativada                                          |                                                    | P                         | ré-definido<br>R\$0,29 [Edit    | tar]                     |                                                      | 0                        | 0       |         |                         |                          |                  |
|               | atleticos puc                                                               | A                                                       | Ativa                                            |                                                    |                           | R\$0,29                         | ▼ <u>Co</u><br>Pr        | nfigurações<br>é-definido CPC máx.<br>(ditar.)       | O                        | 0       |         |                         |                          |                  |
| -             | balada joverr                                                               | ٩                                                       | Ativa                                            |                                                    |                           | R\$0,29                         | ▼ <u>Co</u><br>Pr<br>[≣  | nfigurações<br>é-definido CPC máx.<br>iditar ]       | 0                        | 0       |         | -                       |                          |                  |
|               | baladas                                                                     | ٩                                                       | Ativa                                            |                                                    |                           | R\$0,29                         | ▼ <u>Co</u><br>Pr        | nfigurações<br>é-definido CPC máx.<br><u>ditar ]</u> | 0                        | 0       | -       |                         |                          |                  |

Visualize seus anúncios sem prejudicar seu desempenho:

Você pode ver seu anúncio sem prejudicar a taxa de cliques (CTR). Basta acessar a página de testes, que é igual à página do Google, onde os links dos anúncios não funcionam. Você não vai produzir impressões desnecessárias do seu anúncio nem gerar qualquer custo. Experimente em

www.google.com.br/ adpreview

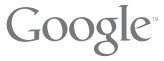

#### DICAS DE SUCESSO

1. Identifique suas metas de publicidade: você quer mais cliques qualificados nos anúncios para aumentar suas vendas, cadastros ou apenas acessos ao seu site?

2. Crie Grupos de Anúncios temáticos e altamente específicos: cada grupo deve estar concentrado em um produto ou serviço.

3. Escolha palavras-chave bem segmentadas: por exemplo, ao invés de "aluguel", use "aluguel casa RJ". Inclua variações de plural e acentos para uma melhor performance, como "aluguel mansão praia", "aluguel mansão praias", "aluguel casas RJ"

4. Use textos de anúncio simples e atraentes: ressalte as vantagens do seu produto e serviço, como variedade de cores, modelos, preços e condições de pagamento.

5. Use uma frase com apelo de vendas: por exemplo, "Compre em 6x s/juros", "Veja Fotos", "Faça Orçamento Grátis".

6. Use páginas de destino específicas: ao invés de levar à página inicial do seu site, direcione o usuário à página de descrição do produto / serviço que você está vendendo.

7. Faça testes, experimente várias estratégias e acompanhe seus resultados!

15

Para obter mais informações sobre o funcionamento do nosso programa de publicidade, acesse o Suporte do AdWords em http://adwords.google.com.br/support. Aproveite e saiba as novidades no blog Por Dentro do AdWords em www.adwords-br.blogspot.com.

Se quiser trocar idéias com outros anunciantes, participe do Grupo de Discussão de Ajuda do AdWords em http://groups.google.com/group/adwords-help-pt\_BR.

Se precisar esclarecer dúvidas mais complexas, escreva para o suporte, no e-mail adwords-pt@google.com, e receba o atendimento personalizado dos nossos especialistas.

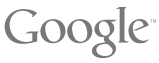

16

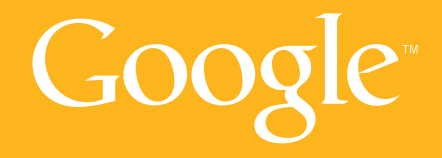

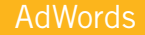